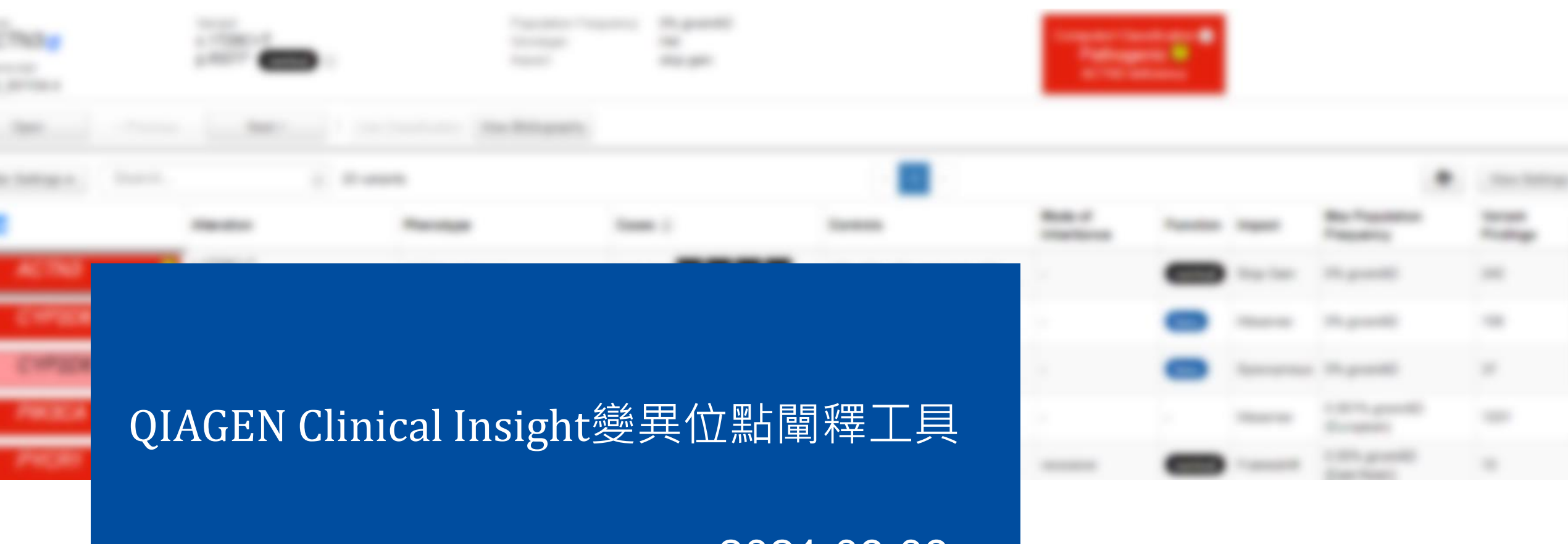

2021.09.09

Clair Tsai 蔡宜庭業務副理 Willis Cheng 鄭耀瑋專案主任

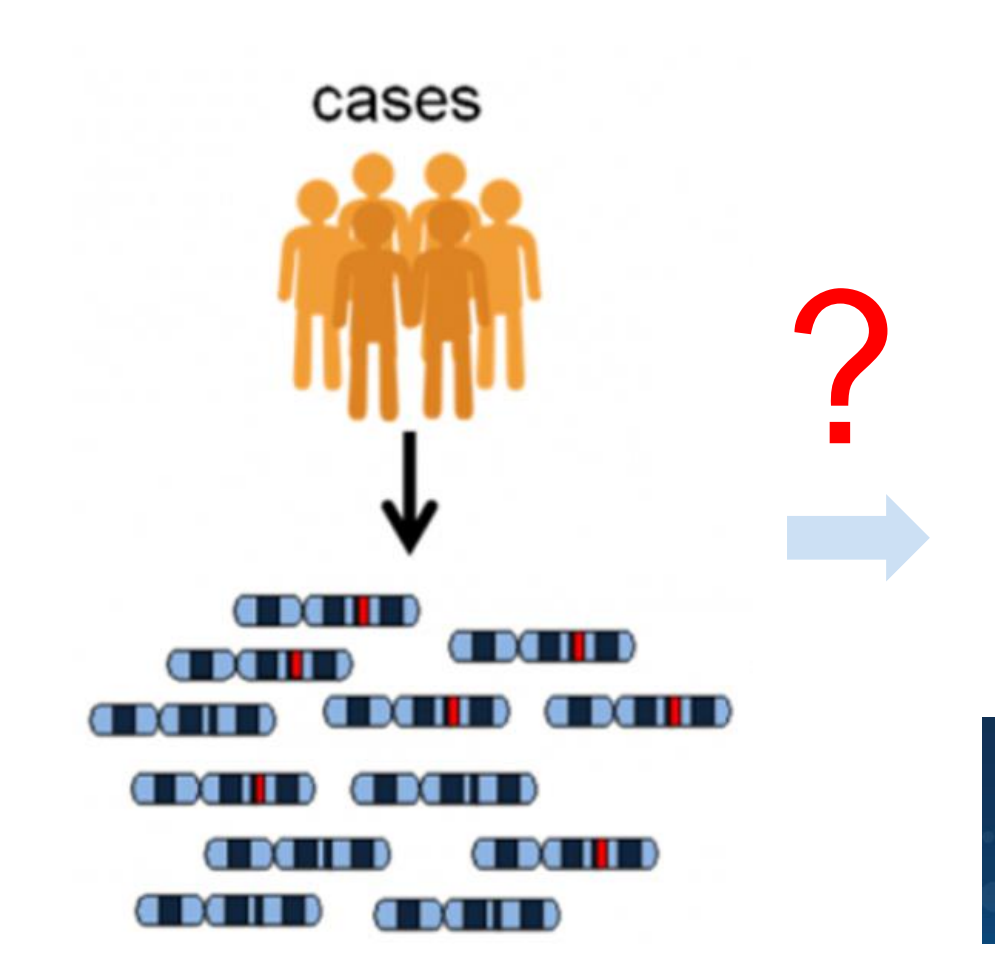

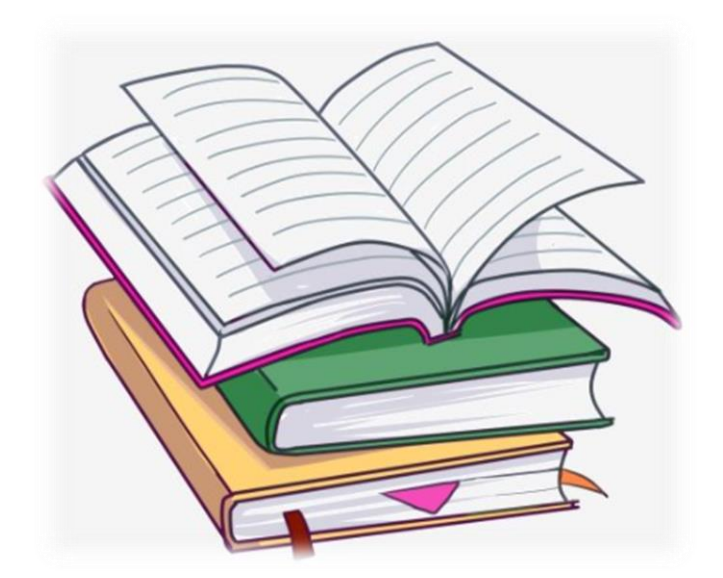

Papers & References

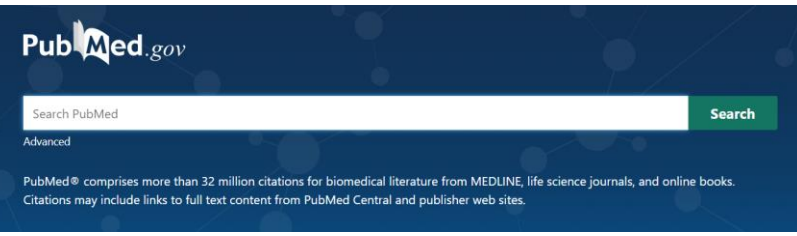

### Pubmed or Google

https://reurl.cc/OXIYvv

### Identifying the Causal Variants the "Old Way"

"Curation of 90 to 127 variants in each participant required a median of 54 minutes (range, 5-223 minutes) per genetic variant"

FE Dewey et al, JAMA. 2014;311(10):1035-1044.

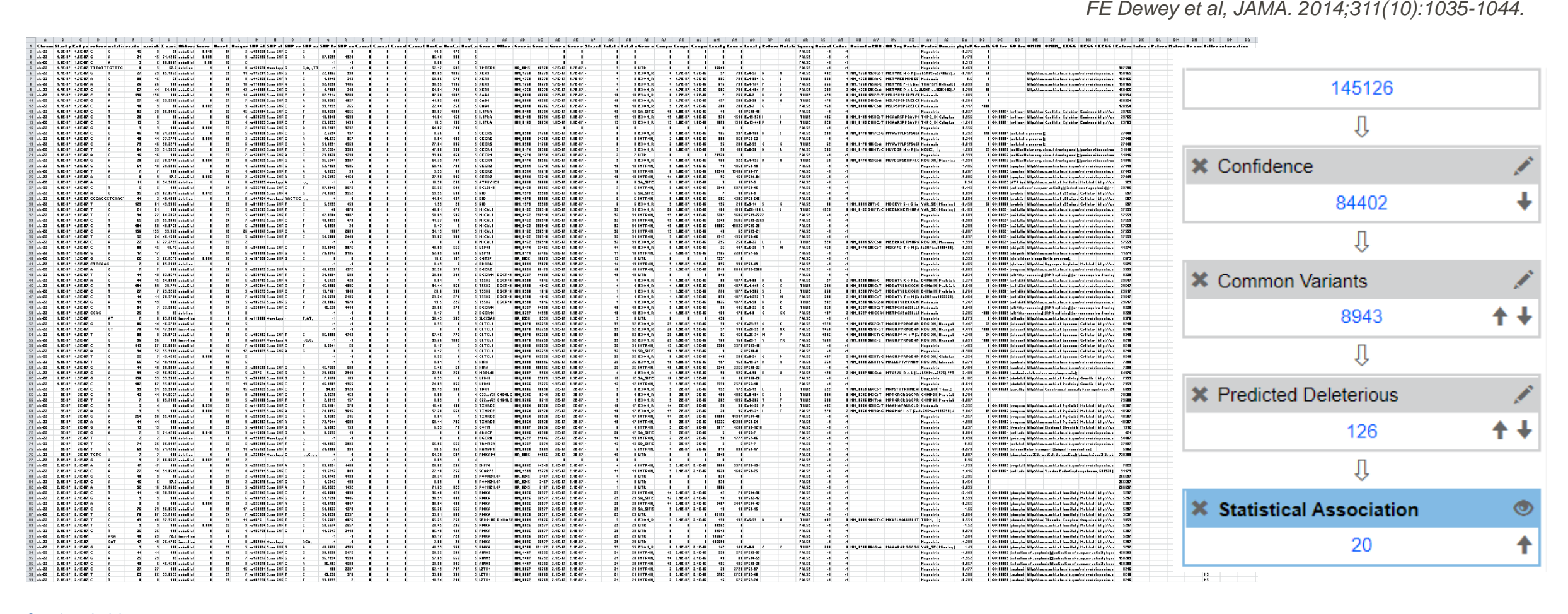

## After sequencing, What's Next?

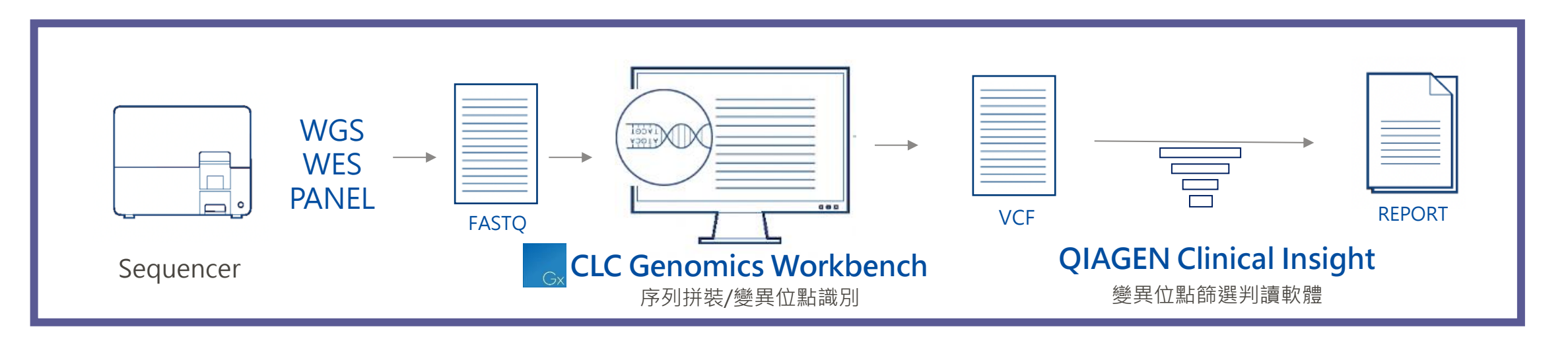

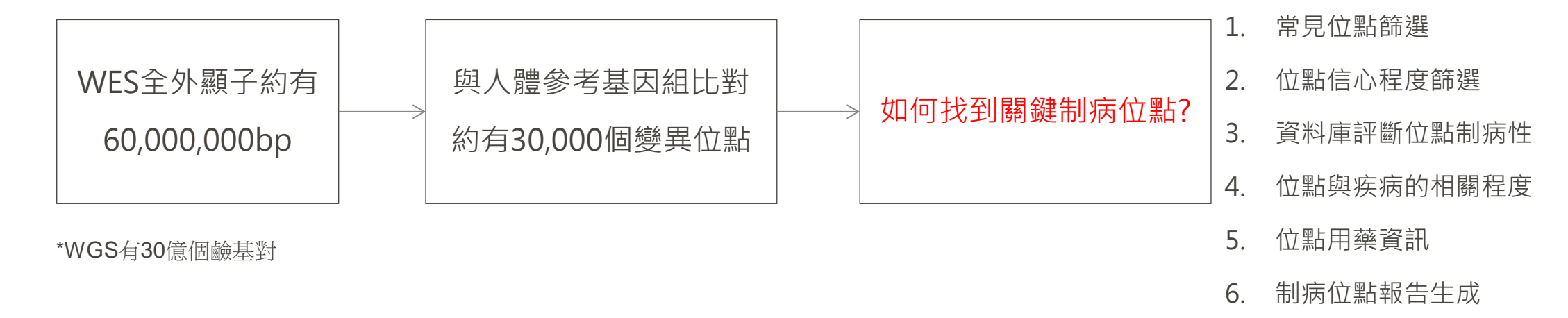

## Format

## NGS Variant Analysis Service

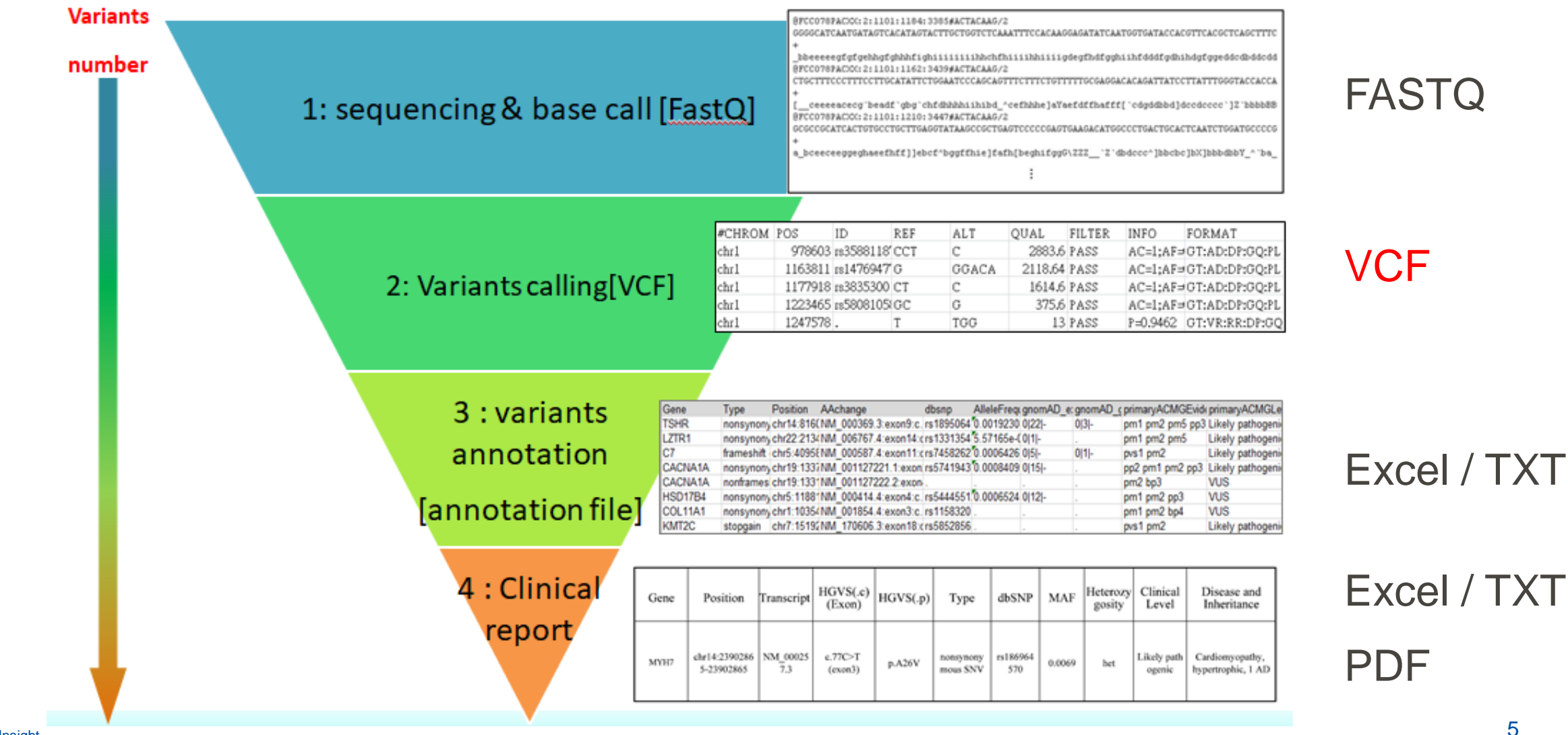

## QIAGEN

## VCF(Variant Calling Format)

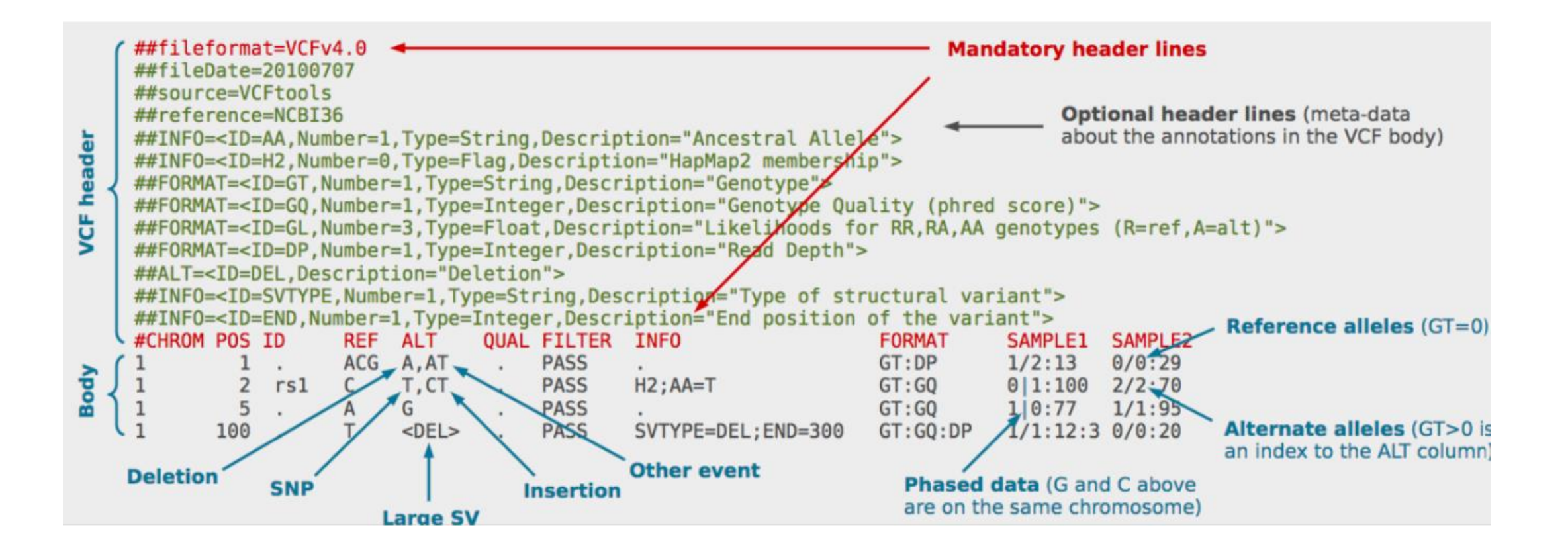

https://weitinglin.com/2017/05/29/vcfvariant-call-format-

%E5%9F%BA%E5%9B%A0%E7%AA%81%E8%AE%8A%E8%B3%87%E6%96%99%E5%84%B2%E5%AD%98%E6%A0%BC%E5%BC%8F/comment-page-1/

### Database in QCII/QCIT (Free access in QCII/QCIT software)

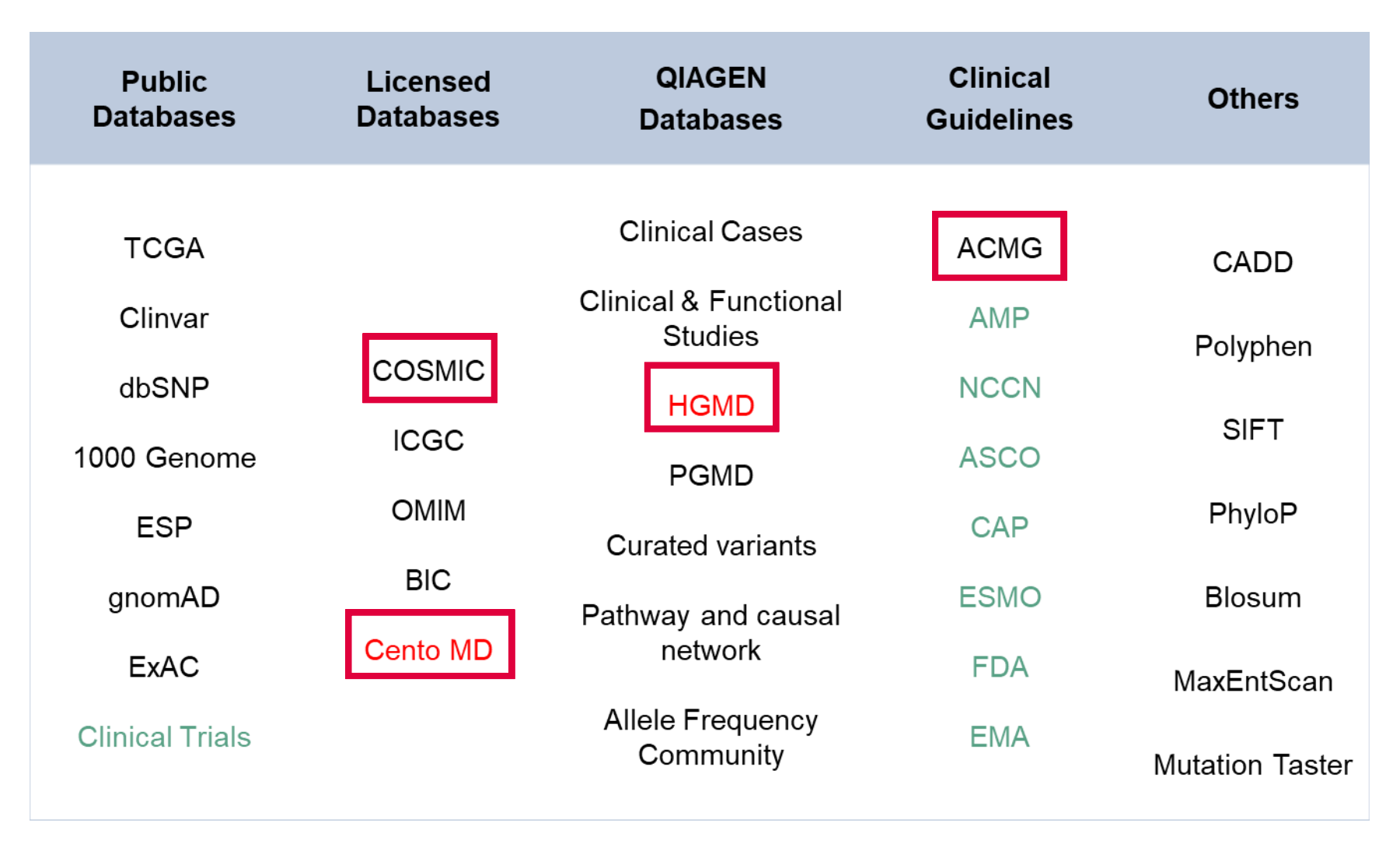

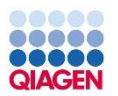

QIAGEN Clinical Insight Translational & Interpret (QCIT & QCII<sup>™</sup>) – a universal solution sample

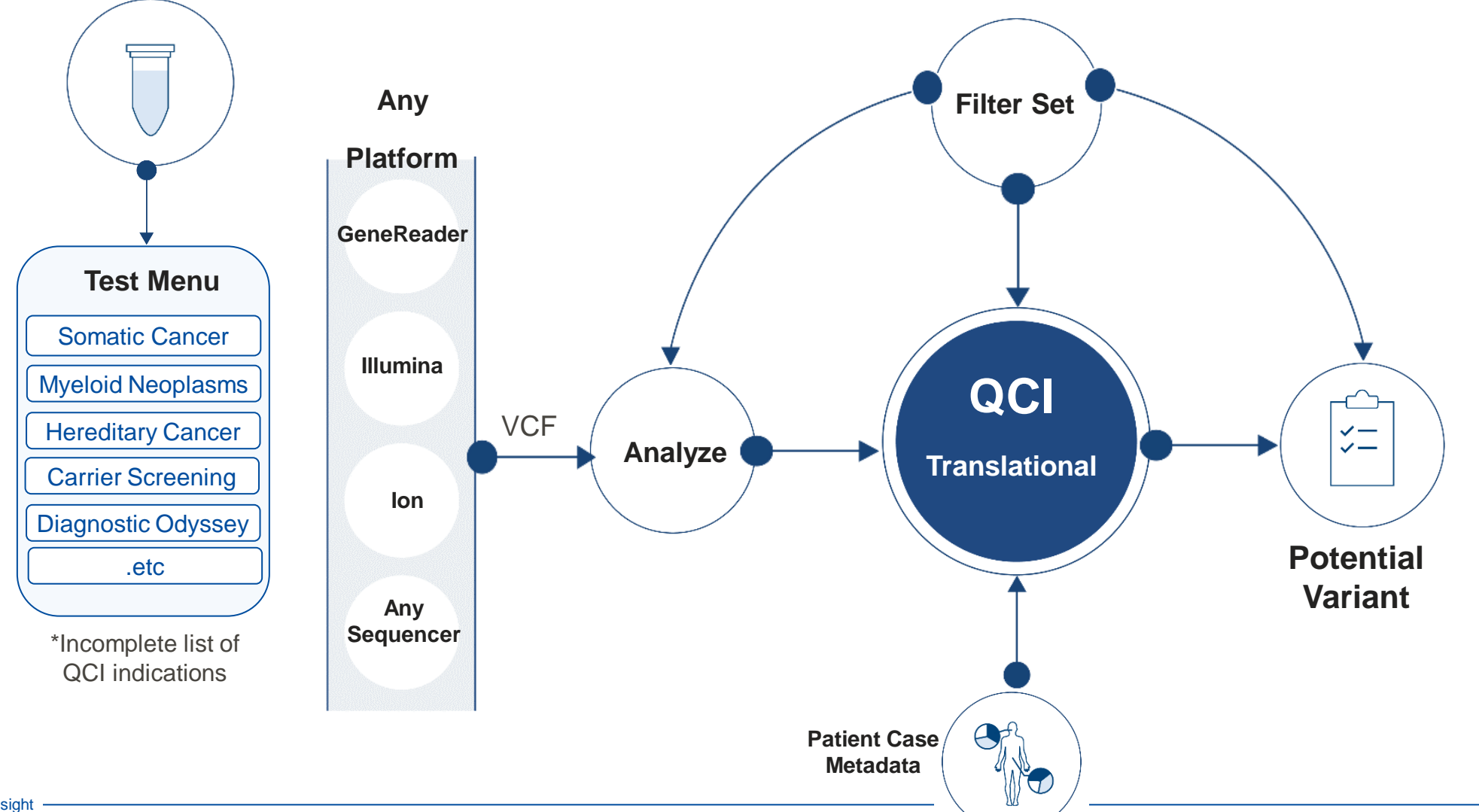

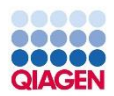

### QCII/QCIT difference

|    | QCIT(偏研究使用)                                                                               | QCII(偏臨床使用)                                                                                                    |
|----|-------------------------------------------------------------------------------------------|----------------------------------------------------------------------------------------------------|
| 功能 | 註解工具與篩選位點                                                                                 | 註解工具與篩選位點<br>臨床與藥物資料提供臨床判讀使用                                                                                                    |
| 應用 | <ul> <li>可單一或多樣本分析,或是家族(trio)分析</li> <li>可做群組分析(cohort study)</li> </ul>                  | • 出具臨床報告                                                                                                    |
| 優勢 | <ul> <li>Qiagen內建database(含ACMG guideline)</li> <li>有權限管理系統</li> <li>可設定多種分析流程</li> </ul> | <ul> <li>Qiagen內建database(含ACMG&amp; guideline)</li> <li>可客製報告模板</li> <li>有權限管理系統</li> <li>可設定多種分析流程(TPP)</li> <li>可設定報告簽核系統</li> </ul> |
| 輸出 | Excel表格(註釋資料)                                                                             | Excel表格與檢測報告                                                                                                    |

### How to log in QCI System

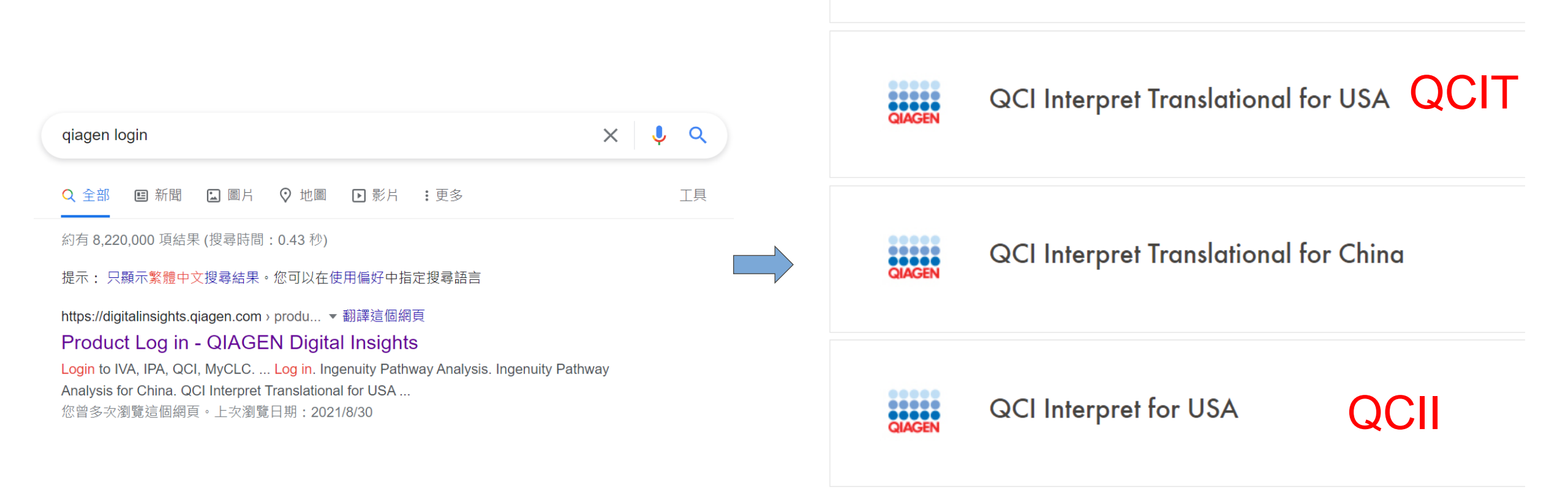

### Sample & Test List

Clinical Insight Test List Sample List | ariant Directory | User Guide | API Explorer | Contact Us | Logout Gene Cher Q 169 Tests Search... Create Test Accession ID Test Product Code State Filter By 🗸 Days 220259257 104.all variants ABC - Somatic In Review 3 Days somatic genechen@gga.asia Aug 29, 2021 9:45:32 AM Test List Aug 29, 2021 11:30:19 AM 201945505\_103.all\_variants ABC - Somatic Pending 3 Days somatic Aug 29, 2021 9:44:12 AM genechen@gga.asia (Your Analysis) 220291795 109.all variants ABC - Somatic Pending 3 Days somatic genechen@gga.asia Aug 29, 2021 9:42:51 AM 225876580\_109.all\_variants ABC - Somatic Pending 3 Days Aug 29, 2021 9:41:18 AM somatic genechen@gga.asia 220000502 107 all variante 2 Dave ABC Sometic Donding Clinical Insight Sample List Gene Chen | Test List | ant Directory | User Guide | API Explorer | Contact Us | Logout Q 210 samples Search... Upload Sample Create Test Sample Name Subject ID Project State Filter By -Date ~ 220478986 109.all variants 220478986 109.all variants Active Aug 29, 2021 Sample List genechen@gga.asia 9:25:50 AM 220478986\_106.all\_variants 220478986\_106.all\_variants Active Aug 29, 2021 9:24:44 AM genechen@gga.asia (Your Uploaded Samples) 220006970 109.all variants 220006970\_109.all\_variants Active Aug 29, 2021 genechen@gga.asia 9:15:02 AM 220169946 109.all variants 220169946 109.all variants Active Aug 29, 2021

### Create Your Variant Analysis Strategically

New Create Test button to start test creation workflow

Create new test/analysis

- at time of sample upload
- create test/analysis from sample inventory

| sister in a spacing warning (adp 1 of a)                                                                                                    | Minimum of one Variant in VCR                                                                                                 |
|----------------------------------------------------------------------------------------------------|----------------------------------------------------------------------------------------------------|
| Select Pipeline (required)<br>O Bornatic O Henctiary                                                                                                    | <ul> <li>Recommended</li> <li>Alielo Fraction (AD) for each rt<br/>Strow (n)</li> <li>Newl Support for illumi to Y</li> </ul> |
| Select Text Product Product Product Product Product Select Search<br>Select Search<br>The Text Product Product configures the application settings used for user privilage and variant interpretation & reporting.<br>For many televation club, here <b>O</b> | Upcod a zip packago revisiter<br>Dancel                                                                                       |
| Create Test                                                                                                    |                                                                                                    |
| Your laboratory's unique identifier for the text                                                                                                    | Create new test: Select sam                                                                                                   |
| Test (equined)                                                                                                    | Zangte Name                                                                                                    |
| Test Description (optional)                                                                                                    | <ul> <li>Dony telefoldersepter</li> <li>Dony telefoldersepter</li> </ul>                                                      |
| Enter a description                                                                                                    | Dore, Tabilater (05000     Dore, Tabilater (25000     Dore, Tabilater (25000     Dore, Tabilater (25000)                      |
| Cancel Upford Samples Solect Upforded Sorry has                                                                                                    | Despite     Despite     Despite     Despite                                                                                   |
|                                                                                                    | Multer     Delevied online is     ref sciencial Los robri     stat     statement on the science is                            |
|                                                                                                    | C demo-grand                                                                                                    |

upload & create

create from inventory

### complete metadata

|                                                       | HC)                                                                                                    |                                                         |
|-------------------------------------------------------|----------------------------------------------------------------------------------------------------|---------------------------------------------------------|
| iene .                                                |                                                                                                    |                                                         |
| Gane Panel Views (                                    | pfional)                                                                                                    |                                                         |
|                                                       | nom                                                                                                    |                                                         |
|                                                       | GLAMOR DHS: 1922-Dett                                                                                                 | ling                                                    |
|                                                       | QMarre_0165-30112                                                                                                    |                                                         |
|                                                       | GLAsep.DHS-1032-Cerr                                                                                                  | ána                                                     |
| Select subset()() of<br>Secoldot.<br>Patient, Symptom | ones to review. Hasimum of 3 selections allow                                                                         | ved. Lies "dd-dick" or "omd-dick" in med io             |
| O total symptome                                      | ad dod .                                                                                                    |                                                         |
| Potient's clinical fee                                | unes, used is identify and prioritize diseases o                                                                      | enalistent with them.                                   |
| Suspected Diagnosi                                    | (optional)                                                                                                    |                                                         |
| Specific diagnosis(<br>specifically to these          | <ul> <li>a) that the ordering physicien may be accepted<br/>disease(s). Deparato multiple classes with a c</li> </ul> | ng. Used to contextualize classifications<br>convoluti. |
| Other Alteration)                                     | 4                                                                                                    | aturaal                                                 |
|                                                       |                                                                                                    |                                                         |

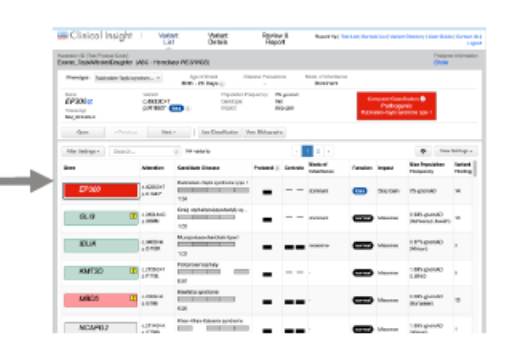

|    | 000                                                           |                                                                            |                                                        |               |                      |                                                                        |                                                          |                        |                                         |
|----|---------------------------------------------------------------|----------------------------------------------------------------------------|--------------------------------------------------------|---------------|----------------------|------------------------------------------------------------------------|----------------------------------------------------------|------------------------|-----------------------------------------|
| QI | AGEN                                                          |                                                                            |                                                        |               | Pathogenic           |                                                                        |                                                          | Act<br>AMP<br>Guidelin | ionability<br>ASCO/CAP<br>nes – Somatic |
| C  | AGEN Clinical Ins                                             | sight Interface                                                            |                                                        |               | Likely<br>Pathogenic |                                                                        |                                                          | Tier 1A<br>Tier 1B     | Strong clinical significance            |
|    | 🛲 Clinical Insight 👘 Variant Lis                              | st Variant Details Review & Repo                                           | ort                                                    |               |                      | Gene Chen   Test List   Sample Li                                      | st   Variant Directory   User Gui                        |                        | -                                       |
|    | Accession ID (Test Product Code)<br>TestA: A4 (ABC - Somatic) | Variant Basic Informat                                                     | ion                                                    | Sex<br>Female | VUS                  | Ethnicity<br>-                                                         |                                                          | Tier 2C<br>Tier 2D     | Potential clinical significance         |
|    | Phenotype: Breast cancer                                      | Age of Onset Gene Prevalence Disea<br>61 Years (i) 20% (i)                 | se Prevalence<br>1/77 (i)                              |               | Likely Benign        | 2 ACMG & AM                                                            | P Guideline                                              | Tier 3                 | Unknown clinical<br>significance        |
|    | GeneVariantPIK3CAc.1624G>ATranscriptp.E542KNM_006218.4        | i Somatic Frequency:<br>Population Frequenc<br>Allele Fraction:<br>Impact: | 2.53% (i)<br>y: 0% gnomAD<br>35% (of 60 re<br>missense | eads)         | Benign               | Computed Classification ()<br>Tier 1A<br>Pathogenic !<br>Breast cancer | Tier 1A<br>Pathogenic<br>for Breast cancer<br>Reportable | Tier 4                 | Likely benign or<br>benign              |
|    | 3. Filter-Setting Next>                                       | Use Classification View Bibliography                                       |                                                        |               |                      |                                                                        |                                                          | 5 Vie                  | w Setting                               |
|    | Filter Settings - Search                                      | i) 39 variants                                                             | View \                                                 | Variant L     | -ist <sub>1</sub> ,  |                                                                        | ¢                                                        | View Settings          | J                                       |
|    | Biomarker                                                     | Alteration                                                                 | Function                                               | Impact        | Case - Quantity      | Somatic Frequency                                                      | Max Population Frequency                                 |                        |                                         |
|    | PIK3CA EctSP /<br>1A Pathogenic                               | c.1624G>A<br>p.E542K                                                       | gain                                                   | Missense      | 35% (of 60 reads)    | 2.53%                                                                  | 0% gnomAD                                                |                        |                                         |
|    | ESR1 E더R!                                                     | c.1610A>C<br>p.Y537S                                                       | gain                                                   | Missense      | 24% (of 74 reads)    | 0.30%                                                                  | 0% gnomAD                                                |                        |                                         |
|    | 2C FANCD2                                                     | c.1278+3_1278+6delAAGT                                                     | loss                                                   | -             | 14% (of 74 reads)    | 0%                                                                     | 0.001% gnomAD<br>(European)                              |                        |                                         |
|    | 2C ATRX Ed!                                                   | c.2671G>C<br>p.E891Q                                                       | loss                                                   | Missense      | 72% (of 50 reads)    | 0%                                                                     | 0% gnomAD                                                |                        |                                         |
|    | 3 CYP2D6                                                      | c.1457G>C<br>p.S486T                                                       | loss                                                   | Missense      | 63% (of 40 reads)    | 0%                                                                     | 0% gnomAD                                                |                        |                                         |
|    | 3 HLA-DRB1                                                    | c.115C>T<br>p.Q39*                                                         | loss                                                   | Stop Gain     | 26% (of 39 reads)    | 0%                                                                     | 0% gnomAD                                                |                        |                                         |
|    | 3 PRSS1                                                       | c.47C>T<br>p.A16V                                                          | loss                                                   | Missense      | 32% (of 44 reads)    | 0%                                                                     | 4.32% gnomAD<br>(African)                                |                        |                                         |

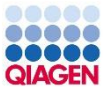

Characterizing the Potential Variants by Databases and Filter Set

- QCI users can view the filtering strategy to see how and where variants are filtered out
- Clicking on blue numbers updates the variant table with list of filtered variants

| OAD_001               | × |
|-----------------------|---|
| Total Variants        |   |
| 1333                  |   |
| Û                     |   |
| Common Variants       | ۲ |
| 136                   |   |
| $\hat{\Gamma}$        |   |
| Biological Context    | ۲ |
| 133                   |   |
| Û                     |   |
| Predicted Deleterious | ۲ |
| 92                    |   |

Default user

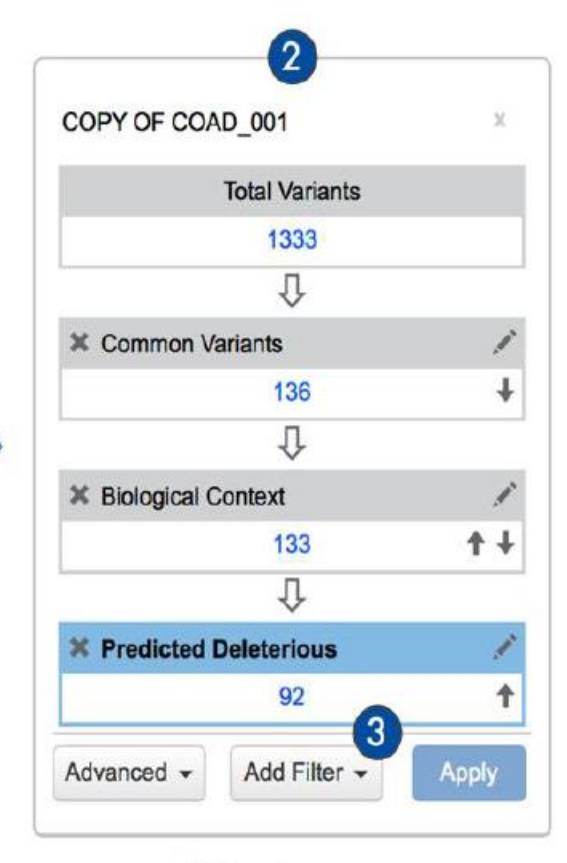

Director user

## Variant Filtering Sets

### The following 4 filters are introduced to QCI variant filtering:

- Common Variants
  - remove/include variants based on population frequency cut off
- Confidence
  - remove/include variants based on variant calling metrics
- Predicted Deleterious
  - select or variants based on ACMG, HGMD, ClinVar, literature evidence, or in silico predictions
- Biological Context
  - · based on relationships (direct/indirect) between gene and biological terms within QIAGEN ontology/QKB

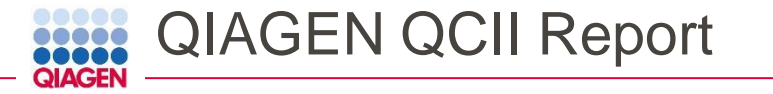

### Test Performed: Somatic Panel

5

Patient Patient Name Michelle Doe Date of Birth Age Sex Female Ethnicity Diagnosis Breast Cancer

### Client ID ABC123 Physician Dr. E Smith Pathologist Dr. R Jones

#### **Result:** Positive

2

Clinically Significant Variants Therapies Associated with Resistance

sociated with Therapies with Potential Clinical Benefit

Client

8

Client General Hospital

### Report Summary

PIK3CA E542K was identified and is associated with an available treatment. One alteration is associated with resistance to aromatase inhibitor therapy.

#### ######

### Actionable Variants With Associated Therapies

Approved Therapies

Report Date Nov 8, 2020

Specimen

Status -

Collection Nov 9, 2020

Accession Nov 9, 2020

Accession ID TestA: A4

Specimen biopsy

Primary Tumor Site Breast

22

Clinical Trials

| Gene / Variant                                                            | Allelic Fraction    | Breast Cancer                                                                  | Other Indications | Associated With<br>Resistance                                                  | Clinical<br>Trials |
|---------------------------------------------------------------------------|---------------------|--------------------------------------------------------------------------------|-------------------|--------------------------------------------------------------------------------|--------------------|
| PIK3CA<br>c.1624G>A<br>p.E542K<br>g.179218294G>A<br>Tier 1A<br>Pathogenic | 35.0% (of 60 reads) | alpelisib<br>alpelisib<br>/fulvestrant<br>lapatinib<br>/letrozole<br>letrozole | -                 |                                                                                | 19                 |
| ESR1<br>c.1610A>C<br>p.Y537S<br>g.152098788A>C<br>Tier 1B<br>Pathogenic   | 24.0% (of 74 reads) | fulvestrant<br>neratinib<br>tamoxifen<br>toremifene                            |                   | anastrozole<br>aromatase<br>inhibitor<br>fulvestrant<br>letrozole<br>tamoxifen | 3                  |

| Gene / Variant                                             | Trial Title<br>Trial ID                                                                                                    | Treatments                                                                                                    | Trial<br>Phase | Location / Contact                                                                                 |
|------------------------------------------------------------|----------------------------------------------------------------------------------------------------|----------------------------------------------------------------------------------------------------|----------------|----------------------------------------------------------------------------------------------------|
| ESRI<br>p.Y537S<br>g.I52098788A>C<br>Tier 1B<br>Pathogenic | A Phase 1 Study of SY 5609, an Oral,<br>Selective CDK7 Inhibitor, in Adult<br>Patients With Select Advanced Solid<br>Tumors<br><u>NCT04247126</u>                   | SY-5609<br>fulvestrant                                                                                                    | Phase 1        | United States: MI, OK,<br>PA, TN, TX<br>Kimberley Caliri;<br>kcaliri@syros.com;<br>617-674-9053;   |
| ESR1<br>p.Y5375<br>g.152098788A>C<br>Tier 1B<br>Pathogenic | INTERACT- Integrated Evaluation of<br>Resistance and Actionability Using<br>Circulating Tumor DNA in HR Positive<br>Metastatic Breast Cancers<br><u>NCT04256941</u> | anastrozole<br>letrozole<br>ribociclib<br>abemaciclib<br>/letrozole<br>letrozole<br>/palbociclib<br>palbociclib<br>abemaciclib<br>fulvestrant<br>letrozole<br>/ribociclib | Phase 2        | United States: TX<br>Senthilkumar<br>Damodaran;<br>sdamodaran@mdanderson<br>.org;<br>713-792-2817; |

#### Individual Variant Interpretations

Assessment Pathogenic

| Gene<br>Exon<br>Nucleotide<br>Amino Acid<br>Function<br>Allelic Fraction<br>Classification<br>Assessment | PIK3CA<br>10<br>NM_006218.4:<br>g.179218294G>A<br>c.1624G>A<br>p.E542K<br>gain<br>35.0% (of 60 reads)<br>Tier 1A<br>Pathogenic | Interpretation<br>PIK3CA encodes the protein p110-alpha, which is the catalytic subunit of<br>phosphatidylinositol 3-kinase (PI3K). The PI3K pathway is involved in cell<br>signaling that regulates a number of critical cellular functions, including<br>cell growth, proliferation, differentiation, motility, and survival [16, 6].<br>PIK3CA mutations are not mutually exclusive with EGFR or KRAS or BRAF<br>mutations, and are associated with increased PI3K signaling and<br>increased activation of Akt [22, 10]. Activating missense mutations in<br>PIK3CA, including the E542K, E545K, and H1047R hotspot mutations,<br>predominantly occur in the helical (exon 9) and kinase (exon 20) domains<br>[17, 2]. |
|----------------------------------------------------------------------------------------------------|----------------------------------------------------------------------------------------------------|----------------------------------------------------------------------------------------------------|
| Gene<br>Exon<br>Nucleotide                                                                               | ESR1<br>10<br>NM_001122742.1:<br>g.152098788A>C<br>c.1610A>C                                                                   | Interpretation<br>ESRI encodes estrogen receptor alpha (ER-alpha), one of the major<br>estrogen receptor isoforms in humans; binding of estrogen to ER-alpha<br>promotes its translocation to the nucleus and the transcriptional<br>activation of genes involved in cell cycle progression and survival [14].                                                                                                    |
| Amino Acid                                                                                               | p.Y537S                                                                                                    | Mutation or amplification of ESR1 and activation of ER-alpha may result in                                                                                                    |
| Function                                                                                                 | gain                                                                                                    | the upregulation of genes involved in cell cycle progression and survival,                                                                                                    |
| Allelic Fraction                                                                                         | 24.0% (of 74 reads)                                                                                                    | and ER-alpha signaling has been implicated in a number of cancer types                                                                                                    |
| Classification                                                                                           | Tier 1B                                                                                                    | [14, 12, 4, 21, 15]. However, ER-alpha may act as a tumor suppressor in some                                                                                                    |

cancers [23, 3, 1, 5].

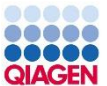

### CASE STUDY

1. 針對單一病人表型之癌症病患篩選位點並提供用藥資訊
 2. 針對同群體病人表型來判讀變異位點資訊

- Test-demo: 4 samples
  - Breast cancer

# test\_demo.vcf

test\_demo: test7

test\_demo: test4

test\_demo: test3

test\_demo: test1

### Sample Upload

• Samples in multiple VCF files or in single VCF file will be separate into individual sample record.

| Upload Sample                                                     |                                           | × |                  |               |                           |            |
|-------------------------------------------------------------------|-------------------------------------------|---|------------------|---------------|---------------------------|------------|
| Sample Name (required)                                            | Select Sample File(s) (required)          |   |                  |               |                           |            |
| test_demo                                                         |                                           |   |                  |               |                           |            |
| Project (optional)                                                |                                           |   |                  |               |                           |            |
| Add sample to a project                                           | Drog a file or click to browse            |   |                  |               |                           |            |
| Subject ID (optional)                                             |                                           |   |                  |               |                           |            |
| test_demo                                                         | test_demo.vcf X                           |   |                  |               |                           |            |
| Sample Description (optional)                                     |                                           |   | Sample Name      | File name     | Status                    | Date       |
| Enter a description                                               |                                           |   | test_demo: test1 | test_demo.vcf | queued AXTG               | 09/02/2021 |
|                                                                   |                                           |   | test_demo: test3 | test_demo.vcf | queued MTTG               | 09/02/2021 |
|                                                                   | 1 files selected (maximum 200)            |   | test_demo: test4 | test_demo.vcf | queued ph <sup>TTG</sup>  | 09/02/2021 |
|                                                                   | Submit                                    |   | test_demo: test7 | test_demo.vcf | queued pr <sup>47</sup> G | 09/02/2021 |
|                                                                   |                                           |   |                  |               |                           |            |
| Required                                                          |                                           |   |                  |               |                           |            |
| Minimum of one Variant in VCF format                              | VCF v4.x compliant VCF 4.2 spec           |   |                  |               |                           |            |
| Recommended                                                       |                                           |   |                  |               |                           |            |
| Allele Fraction (AD) for each row                                 | Explicit Reference declaration            |   |                  |               |                           |            |
| New! Support for Illumina TST170 & TSO500 panel data              | Show me                                   |   |                  |               |                           |            |
| Upload a zip package containing the relevant variant files Show n | ne la la la la la la la la la la la la la |   |                  |               |                           |            |
|                                                                   | Close                                     |   |                  |               |                           |            |

### Set a new analysis

Create new test: Specify workflow (step 1 of 5) Select Pipeline (required) ○ Hereditary ● Somatic Select Test Product Profile (required) QCI Interpret Somatic Default  $\otimes$ The Test Product Profile configures the application settings used for user privilege and variant interpretation & reporting. For more information click here () Select Filter Settings (optional) Select or search filter Test Product Code (required) ABC - Somatic Test Date (required) Test Description (optional) Enter a description Cancel

### Create new test: Select sample(s) (step 2 of 5)

| ear | ch <b>Q</b>                              | < 1 2                 | >          | Reference Genome GRCh38/HG3                                                                   |
|-----|------------------------------------------|-----------------------|------------|-----------------------------------------------------------------------------------------------|
|     | Sample Name                              | Subject ID            | Date       | <ul> <li>Case Sample(s) (required)</li> </ul>                                                 |
|     | 220478986_109.all_variants               | 220478986_109.all     | 2021/08/29 | test_demo: test1                                                                              |
|     | 220478986_106.all_variants               | 220478986_106.all     | 2021/08/29 | test_demo: test3                                                                              |
|     | 220006970_109.all_variants               | 220006970_109.all     | 2021/08/29 | test_demo: test4                                                                              |
|     | 220169946_109.all_variants               | 220169946_109.all     | 2021/08/29 | A A                                                                                           |
|     | 220000503_107.all_variants               | 220000503_107.all     | 2021/08/29 | Select samples by dragging from the list, or cl<br>the checkboxes to select multiple and drag |
|     | 225876580_109.all_variants               | 225876580_109.all     | 2021/08/29 | Control Sample(s) (optional)                                                                  |
|     | 220291795_109.all_variants               | 220291795_109.all     | 2021/08/29 |                                                                                               |
|     | 201945505_103.all_variants               | 201945505_103.all     | 2021/08/29 |                                                                                               |
|     | 220259257_104.all_variants               | 220259257_104.all     | 2021/08/29 |                                                                                               |
|     | S221820555_109.all_variants              | S221820555_109.all    | 2021/08/23 |                                                                                               |
|     | NGSO-210416001_S1                        | NGSO-210416001_S1     | 2021/05/10 | Select samples by dragging from the list, or cl                                               |
|     | N532                                     | N532                  | 2021/04/28 | the checkboxes to select multiple and drag                                                    |
|     | Identified_variants-Yang3_S3 (paired)    | Identified_variants-Y | 2021/04/15 |                                                                                               |
|     | PROMDVariants_passing_filters-NGSO-20103 | PROMDVariants_pa      | 2020/12/28 | -                                                                                             |

Cancel

Back Continue

#### Create new test: Patient Information (step 4 of 5)

#### Information about the subject

This is used to limit to gender-appropriate clinical trials.

#### Create new test: Test details (step 3 of 5)

| Accession ID (required) |
|-------------------------|
| test_demo: KMU          |

#### Keep only confidently detected variants (optional)

Keep only variants that pass upstream pipeline quality filtering (VCF FILTER column is PASS or '.')

#### Gene Panel Views (optional)

| QIAact-BRCA-UMI-FFPE_QIAGEN      | • |
|----------------------------------|---|
| Illumina® TruSight™ Tumor 170    |   |
| Illumina® TruSight™ Oncology 500 |   |
| QIAact-Lung-Plasma-Track         | • |

Select subset(s) of genes to review. Maximum of 3 selections allowed. Use "ctrl-click" or "cmd-click" in mac to deselect.

#### Diagnosis (required)

Breast Cancer

O This diagnosis will be used to match treatments and trials and for display on the report.

Diagnosis Stage (optional)

This is used to contextualize clinical trials to the selected stage. If left unselected, all clinical trials pertinent to the diagnosis will be displayed.

Cancel

Back Continue

 $\mathbf{v}$ 

#### Ethnicity (optional)

Sex (optional)

<select ethnicity>

#### Date of Birth (optional)

Age (recommended)

This is used to limit to age-appropriate clinical trials (e.g. pediatric for children).

Cancel

### Create new test: Reporting (step 5 of 5)

The information below is used only on the final report. For validation samples, you can use the data that has been pre-filled for you below, or hit Clear Data and enter your own information.

Demo Data Clear Data Reset Data

#### Subject Name (optional)

e.g. Michelle Doe

#### Client Name (optional)

e.g. General Hospital

 $\sim$ 

Continue

Back

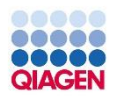

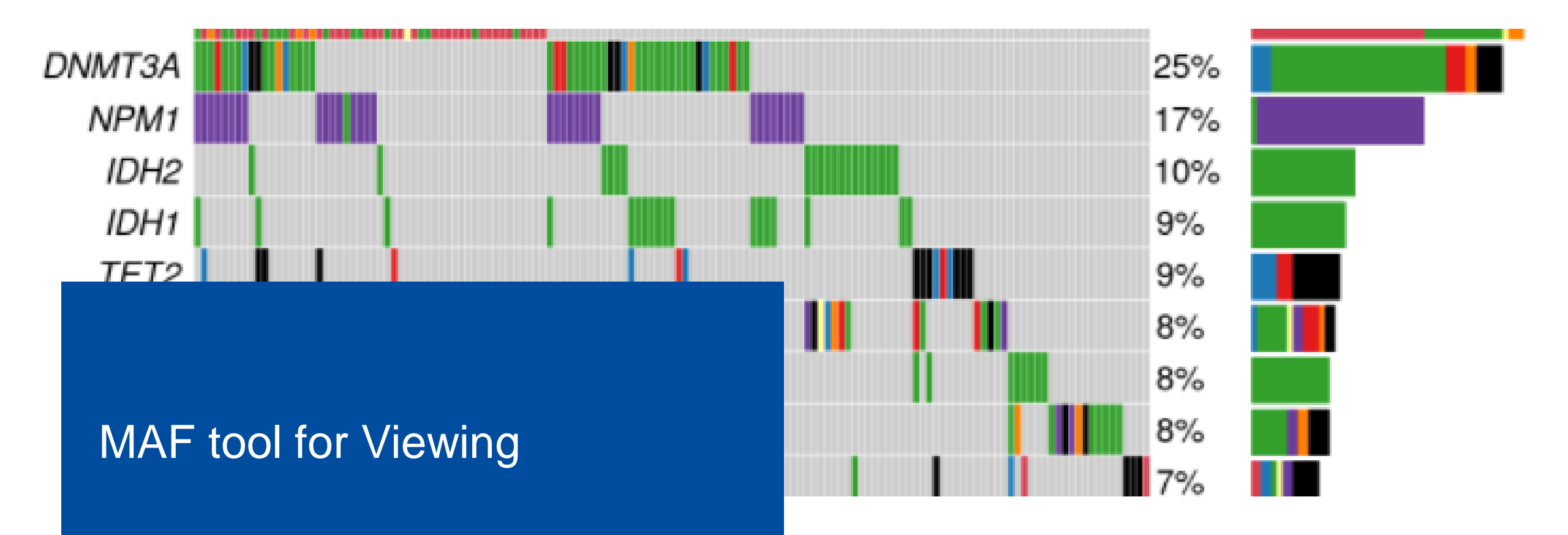

![](_page_21_Picture_0.jpeg)

## **MAF Format**

- MAF (Mutation Annotation Format)
- A Mutation Annotation Format (MAF) file (.maf) is a tab-delimited text file that lists mutations. The format originates from The Cancer Genome Atlas (TCGA) project and is described in detail <u>here</u>. As such, the format pertains to human genomes.
- In the context of human cancer, MAF files come in two types--protected and somatic. These
  two types extend conceptually to (1) mutation files that contain all sequenced mutations-however mutations are defined--e.g. against matched normal tissue, against a reference much
  like for the <u>VCF format</u>, or against another tumor stage, and (2) mutation files that filter the
  mutation types that are listed based on set criteria, e.g. only somatic mutations.
- https://software.broadinstitute.org/software/igv/MutationAnnotationFormat

## Requirement of MAF File

| Field                  | Description                                  | Allowed values                                                                                                    |  |  |  |  |  |  |  |  |
|------------------------|----------------------------------------------|----------------------------------------------------------------------------------------------------|--|--|--|--|--|--|--|--|
| Hugo_Symbol            | HUGO gene<br>symbol                          | -                                                                                                    |  |  |  |  |  |  |  |  |
| Chromosome             | Chromosome<br>no.                            | 1-22, X, Y                                                                                                    |  |  |  |  |  |  |  |  |
| Start_Position         | Event start position                         | Numeric                                                                                                    |  |  |  |  |  |  |  |  |
| End_Position           | Event end position                           | Numeric                                                                                                    |  |  |  |  |  |  |  |  |
| Reference_Allele       | Positive<br>strand<br>reference<br>allele    | A, T, C, G                                                                                                    |  |  |  |  |  |  |  |  |
| Tumor_Seq_Allele2      | Primary data<br>genotype                     | A, T, C, G                                                                                                    |  |  |  |  |  |  |  |  |
| Variant_Classification | Translational<br>effect of<br>variant allele | Frame_Shift_Del, Frame_Shift_Ins, In_Frame_Del, In_Frame_Ins,<br>Missense_Mutation, Nonsense_Mutation, Silent, Splice_Site,<br>Translation_Start_Site, Nonstop_Mutation, 3'UTR, 3'Flank, 5'UTR,<br>5'Flank, IGR, Intron, RNA, Targeted_Region, De_novo_Start_InFrame,<br>De_novo_Start_OutOfFrame, Splice_Region, Unknown |  |  |  |  |  |  |  |  |
| Variant_Type           | Variant Type                                 | SNP, DNP, INS, DEL, TNP and ONP                                                                                                    |  |  |  |  |  |  |  |  |
| Tumor_Sample_Barcode   | Sample ID                                    | Either a TCGA barcode, or for non-TCGA data, a literal SAMPLE_ID as listed in the clinical data file                                                                                                    |  |  |  |  |  |  |  |  |

https://github.com/umccr/MAF-summary#maf-field-requirements

# Example of MAF

|   | Α        | В         | С         | D       | E        | F            | G            | H      | I         | J         | K         | L        | М        | N        | 0          | P        | Q            | R     |
|---|----------|-----------|-----------|---------|----------|--------------|--------------|--------|-----------|-----------|-----------|----------|----------|----------|------------|----------|--------------|-------|
| 1 | Hugo_Syn | Entrez_Ge | Center    | NCBI_Bu | Chromoso | o Start_Post | itEnd_Posit: | Strand | Variant_C | Variant_T | Reference | Tumor_Se | Tumor_Se | Tumor_Sa | Protein_Cl | i_TumorV | i_transcript | _name |
| 2 | AHDC1    |           |           | 38      | 1        | . 27552023   | 27552024     |        | Frame_Sh  | INS       |           |          | CC       | A1       | p.P32fs*86 | 37.84    |              |       |
| 3 | DPYD     |           |           | 38      | 1        | 97883329     | 97883329     |        | Missense_ | SNP       | А         | А        | G        | A1       | p.C29R     | 51.16    |              |       |
| 4 | FANCD2   |           |           | 38      | 3        | 8 10046723   | 10046726     |        |           | DEL       | AGTA      | AGTA     |          | A1       |            | 58.9     |              |       |
| 5 | TREX1; A | ATRIP-TR  | EX1; ATRI | 38      | 3        | 8 48467186   | 48467186     |        | synonymo  | SNP       | Т         | Т        | С        | A1       | p.Y38Y;p   | 100      |              |       |
| 5 | FRG2C    |           |           | 38      | 3        | 3 75664413   | 75664413     |        | Missense_ | SNP       | Т         | Т        | С        | A1       | p.C12R     | 84.21    |              |       |
| 7 | FRG2C    |           |           | 38      | 3        | 3 75665147   | 75665147     |        | Missense_ | SNP       | А         | А        | G        | A1       | p.Q93R;p   | 18.75    |              |       |
| 3 | FRG2C    |           |           | 38      | 3        | 75665186     | 75665186     |        | Missense_ | SNP       | Т         | Т        | G        | A1       | p.I105S; p | 20       |              |       |
| 9 | ZNF717;1 | MIR4273   |           | 38      | 3        | 8 75737105   | 75737105     |        | Nonstop_1 | SNP       | Т         | Т        | А        | A1       | p.K840*;j  | 60.76    |              |       |
| 0 | ZNF717;1 | MIR4273   |           | 38      | 3        | 3 75737127   | 75737127     |        | Missense_ | SNP       | А         | А        | С        | A1       | p.H832Q;   | 58.57    |              |       |
| 1 | ZNF717;1 | MIR4273   |           | 38      | 3        | 3 75737676   | 75737676     |        | Nonstop_1 | SNP       | А         | А        | Т        | A1       | p.C599*;1  | 53.85    |              |       |
| 2 | ZNF717;1 | MIR4273   |           | 38      | 3        | 3 75737948   | 75737949     |        | Frame_Sh  | DEL       | CT        | CT       |          | A1       | p.E560fs*4 | 28.81    |              |       |
| 3 | HLA-DRI  | B1        |           | 38      | 6        | 5 32584174   | 32584174     |        | Missense_ | SNP       | G         | G        | С        | A1       | p.A102G    | 100      |              |       |
| 4 | HLA-DRI  | B1        |           | 38      | 6        | 5 32584364   | 32584364     |        | Nonstop_1 | SNP       | G         | G        | А        | A1       | p.Q39*     | 74.07    |              |       |
| 5 | CYP3A7-  | СҮРЗА51   | Р; СҮРЗА′ | 38      | 7        | 99709062     | 99709062     |        | Missense_ | SNP       | G         | G        | С        | A1       | p.T409R    | 41.43    |              |       |
| б | PRSS1    |           |           | 38      | 7        | 7 1.43E+08   | 1.43E+08     |        | Missense_ | SNP       | С         | С        | Т        | A1       | p.A16V     | 29.87    |              |       |
| 7 | LRRC6    |           |           | 38      | 8        | 3 1.33E+08   | 1.33E+08     |        | Nonstop_1 | SNP       | G         | G        | А        | A1       | p.R60*; p. | 37.23    |              |       |

![](_page_24_Picture_0.jpeg)

# How to Make MAF File

- Straight Forward:
  - Coding
    - No matter you use Python, R, Perl, or other languages.
    - The goal is to make a tab-delimited text file for the data structure of MAF format
    - The only limitation is that almost the profiles are from different styles of data by users
  - By Program from other' programmers
    - Format specific!
  - Using Excel (Maybe another nice choice)

## Install R

![](_page_25_Picture_2.jpeg)

Download

**R** Project

What's New?

Reporting Bugs Conferences

Developer Pages R Blog

Get Involved: Mailing Lists

About R

Logo Contributors

Search

CRAN

### The R Project for Statistical Computing

### Getting Started

R is a free software environment for statistical computing and graphics. It compiles and runs on a wide variety of UNIX platforms, Windows and MacOS. To **download** R, please choose your preferred CRAN mirror.

If you have questions about R like how to download and install the software, or what the license terms are, please read our answers to frequently asked questions before you send an email.

#### News

- R version 4.1.1 (Kick Things) has been released on 2021-08-10.
- R version 4.0.5 (Shake and Throw) was released on 2021-03-31.
- Thanks to the organisers of useR! 2020 for a successful online conference. Recorded tutorials and talks from the conference are available on the R Consortium YouTube channel.
- You can support the R Foundation with a renewable subscription as a supporting member

### News via Twitter

![](_page_25_Picture_13.jpeg)

The R Foundation Retweeted

### Dirk Eddelbuettel

@eddelbuettel #ThankYouCRAN, and congratulations on another round number of #RStats packages -- now at 18,000. Just wow.

Help With R Getting Help

Board

Members

Donors

Donate

Available Packages Currently, the CRAN package repository features 18000 available packages https://cran.csie.ntu.edu.tw/

Download and Install R

Precompiled binary distributions of the base system and contribut R:

- Download R for Linux (Debian, Fedora/Redhat, Ubuntu)
- Download R for macOS
- Download R for Windows

Sample to Insight

![](_page_26_Picture_0.jpeg)

# Install Rstudio (Option)

https://www.rstudio.com/products/rstudio/

There are two versions of RStudio:

![](_page_26_Picture_4.jpeg)

https://joe11051105.gitbooks.io/r\_basic/content/environment\_settings/install\_RStudio.html

https://joe11051105.gitbooks.io/r\_basic/content/environment\_settings/RStudio\_introduction.html

![](_page_27_Picture_0.jpeg)

## Installation of maftools

- On R console:
- Code:
- if (!require("BiocManager"))
  - install.packages("BiocManager")
- BiocManager::install("maftools")

# **Coding Approach**

- Key point:
- Using data frame (in Python) or data table (in R) to sort out all the required information from VCF files or other text files.
- Using String processing method to retrieve the best information what you want
  - General key word on languages (R, python)
    - split
    - re (regular expression)
- Make sure the information is fitted to the data structure and value.
  - E.g.:
    - Reference allele  $\neq$  Tumor\_Sample\_allele1
    - The value of Allele frequency is split from original attribute in VCF (GT)
- Export tab-delimited format and the extension of file is ".maf"

![](_page_29_Picture_0.jpeg)

# Note on R

- rbind, cbind, or '\$' operator to generate column
  - DataTable
  - Combine columns to make your maf file
  - Save as txt files

### Make your MAF Format by yourself

![](_page_30_Picture_2.jpeg)

![](_page_31_Picture_0.jpeg)

# **Regular Expression**

- A sequence of **characters** that define a search **pattern** 
  - Be useful to search the pattern of word in your data
- Example:
- re.findall('(\d+)[:]',str(df['Location']))
  - (\d+)[:] means:
    - I want the number of INTEGER or FLOAT (or more) before the pattern ':' and the data is from the attribute of Location in the DataFrame called df
- Disadvantages:
- Not easy to learn... very complicated!

# maftools on Bioconductor of R

- The common visualization way to visualize the variants in your data
- The example of visualization
- Oncoplot

QIAGEN

- Rainfall plot
- Statistics plot (MAF summary)
- Bar plot

![](_page_32_Figure_7.jpeg)

https://www.bioconductor.org/packages/release/bioc/vignettes/maftools/inst/doc/maftools.html

# The output is generated by maftools

### **MAF Summary**

![](_page_33_Figure_2.jpeg)

![](_page_33_Figure_3.jpeg)

![](_page_33_Figure_4.jpeg)

### Oncoplot

![](_page_33_Figure_6.jpeg)

QIAGEN

![](_page_34_Picture_0.jpeg)

# Key Points on maftools

- No other defined words in Variant Classification section
- No synonymous variants in your OncoPlot
- If you have multiple-hit on the specific genes, it will be classified as "Multi-Hit"
- Samples are defined in the **Tumor Sample Barcode** attribute

- References:
  - <u>http://tardis.cgu.edu.tw/maftools.html</u>
  - <u>https://github.com/umccr/MAF-summary#maf-field-requirements</u>

## Example small script on R

library(maftools)

```
df <- data.table::fread("D:/WillisCheng/Client/share/all_ABC_specific.maf")</pre>
```

```
syn <- c("synonymous",NA,"","-")
vc <- names(table(df$variant_classification))
nonSyn <- setdiff(vc,syn)
colors <- rainbow(length(nonSyn))
names(colors) <- nonSyn
ALL.maf = read.maf(maf = "D:/willisCheng/Client/share/all_ABC_specific.maf",vc_nonSyn = nonSyn, verbose=TRU
plotmafSummary(ALL.maf, rmOutlier = TRUE, addStat = 'median', dashboard = TRUE, titvRaw = FALSE, color = co
#
vc_cols = RColorBrewer::brewer.pal(n = 8, name = 'Paired')
nonSyn[8]="Multi_Hit"
names(vc_cols) = nonSyn
oncoplot(maf = ALL.maf, colors=vc_cols, clinicalFeatures = "Tumor_Sample_Barcode",top=20,removeNonMutated =
ALL.titv = titv(maf = ALL.maf,plot = FALSE, useSyn = TRUE, )
plotTiTv(res = ALL.titv)</pre>
```

# QIAGEN

## plotmafSummary

plotmafSummary(maf = laml, rmOutlier = TRUE, addStat = 'median', dashboard = TRUE, titvRaw = FALSE)

![](_page_36_Figure_3.jpeg)

![](_page_37_Picture_0.jpeg)

## Oncoplot

![](_page_37_Figure_2.jpeg)

![](_page_38_Picture_0.jpeg)

## TiTv plot

laml.titv = titv(maf = laml, plot = FALSE, useSyn = TRUE)
#plot titv summary
plotTiTv(res = laml.titv)

![](_page_38_Figure_3.jpeg)

![](_page_39_Picture_0.jpeg)

![](_page_39_Picture_1.jpeg)

www.QIAGEN.com www.QIAGENBIOINFORMATICS.com

Sample to Insight